## How to Drop/Withdraw from a Class in MyGeorgeFox

| G |                    | ▼ STUDENT HOMEPAGE |                   |  |
|---|--------------------|--------------------|-------------------|--|
|   | Enrollment Deposit | Academic Progress  | Academic Records  |  |
|   | Financial Account  | Financial Aid      | Manage Classes    |  |
|   | Profile            | Tasks              | Student Resources |  |
|   | Manage Account     | Campus Resources   |                   |  |

- 1. Log into MyGeorgeFox (my.georgefox.edu) using your GFU username and password.
- 2. Click MANAGE CLASSES.

## 3. Click DROP CLASSES.

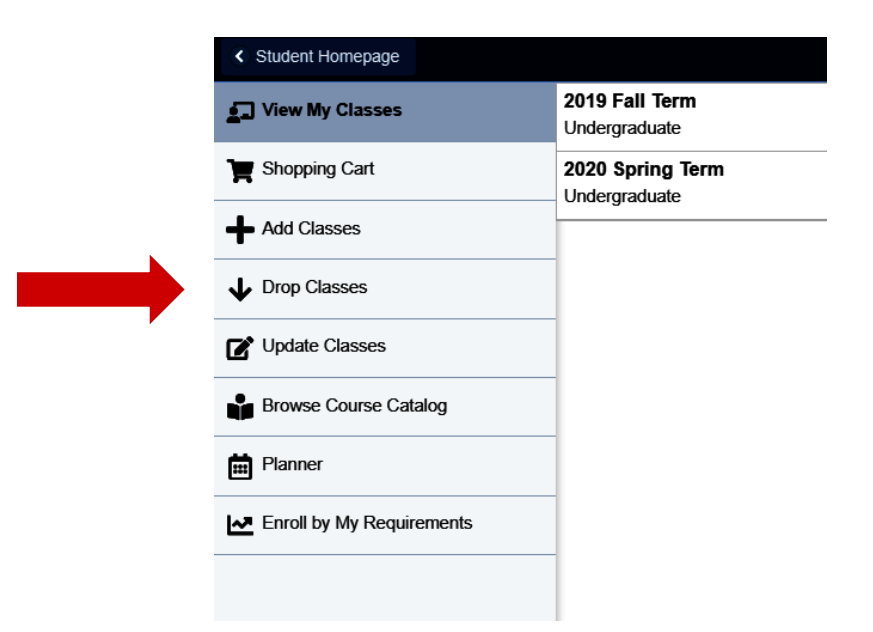

4. Select the term.

| Terms prior to 2019 Summer Term        |
|----------------------------------------|
| <br>Terms on or after 2019 Summer Term |
| 2019 Summer Term                       |
| 2019 Fall Term                         |
| <br>2020 Spring Term                   |
|                                        |
|                                        |

5. Select the class you'd like to drop. Then click NEXT.

| × Exit                               |        |                             | DROP CLASSES         | 5                                                | 1                                 | ~   [      | Next  | >        | : |
|--------------------------------------|--------|-----------------------------|----------------------|--------------------------------------------------|-----------------------------------|------------|-------|----------|---|
| 2019 Fall Term<br>Undergraduate      |        |                             |                      |                                                  |                                   |            |       |          |   |
| 1 Select Classes to Drop<br>Complete | STEP 1 | OF 2: SELECT CLASSES TO     | DROP                 |                                                  |                                   |            |       |          |   |
| Peview Classes to Drop               | Select | Class                       | Description          | Days and Times                                   | Room                              | Instructor | Units | Status   |   |
| 2 Not Started                        |        | Section A - Class Nbr 1606  | BIOL 350<br>Genetics | Monday Wednesday<br>Friday 12:00PM to<br>12:50PM | Edwards-Holman<br>Science Ctr 217 | J. Smart   | 4.00  | Enrolled | d |
|                                      |        | Section LA - Class Nbr 1607 |                      | Monday 2:00PM to 4:50PM                          | Edwards-Holman<br>Science Ctr 103 | J. Smart   |       |          |   |
|                                      |        | Section A - Class Nbr 1720  | CHEM 211             | Mondav Wednesdav                                 | Edwards-Holman                    | J.         | 4 00  | Enrolle  | d |

6. Review the class you selected. Click DROP CLASSES.

| × Exit                               |                             | DROF                               | CLASSES                                       |                                   | ~          | Previo | us           |  |  |
|--------------------------------------|-----------------------------|------------------------------------|-----------------------------------------------|-----------------------------------|------------|--------|--------------|--|--|
| 2019 Fall Term<br>Undergraduate      |                             |                                    |                                               |                                   |            |        |              |  |  |
| 1 Select Classes to Drop<br>Complete | STEP 2 OF 2: REVIEW CLAS    | 'EP 2 OF 2: REVIEW CLASSES TO DROP |                                               |                                   |            |        | Drop Classes |  |  |
| Review Classes to Drop               | Class                       | Description                        | Days and Times                                | Room                              | Instructor | Units  | Status       |  |  |
| Z Visited                            | Section A - Class Nbr 1606  | BIOL 350<br>Genetics               | Monday Wednesday Friday<br>12:00PM to 12:50PM | Edwards-Holman<br>Science Ctr 217 | J. Smart   | 4.00   | Enrolled     |  |  |
|                                      | Section LA - Class Nbr 1607 |                                    | Monday 2:00PM to 4:50PM                       | Edwards-Holman<br>Science Ctr 103 | J. Smart   |        |              |  |  |

7. On the pop-up box, click YES to confirm.

| Confirm that the following class(es) are to be dropped |     |    |  |  |
|--------------------------------------------------------|-----|----|--|--|
|                                                        | Yes | Νο |  |  |
|                                                        |     |    |  |  |

8. You will see a confirmation message if the class was successfully dropped.

For drop and withdraw deadlines see the <u>University Academic Dates and Deadlines</u>.

To withdraw from the university (all your classes), go to <u>Withdrawal from University</u> for more information.